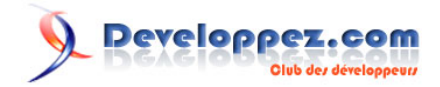

# Compilation de l'IDE C-Workshop sous Windows

par Nicolas Joseph (home)

Date de publication : 01 Juin 2005

Dernière mise à jour :

Comment compiler le projet C-Workshop sous Windows avec Dev-cpp

Developpez.com Compilation de l'IDE C-Workshop sous Windows par Nicolas Joseph (home)

I - Introduction

- II LibXml2
- III GtkSourceView
  - III-A gnu-regex
  - III-B GtkSourceView
- IV C-Workshop
- V Conclusion

- 2 -Les sources présentés sur cette pages sont libres de droits, et vous pouvez les utiliser à votre convenance. Par contre la page de présentation de ces sources constitue une oeuvre intellectuelle protégée par les droits d'auteurs. Copyright © 2005 - Nicolas Joseph. Aucune reproduction, même partielle, ne peut être faite de ce site et de l'ensemble de son contenu : textes, documents, images, etc sans l'autorisation expresse de l'auteur. Sinon vous encourez selon la loi jusqu'à 3 ans de prison et jusqu'à 300 000 E de dommages et intérêts. http://nicolasj.developpez.com/articles/cworkshop/

## - Introduction

Avant de commencer à compiler, il faut vous assurez d'avoir tous les outils nécessaires. Pour cela, vous devez avoir :

- Dev-cpp : c'est la version 4.9.9.2 avec Mingw qui est utilisée pour cette article
- GTK+ la version 2.6 est nécessaire ainsi que le devpack pour le kit de developpement (disponible sur devpacks.com)
- GtkSourceView : testé uniquement avec la version 1.2.0
- LibXml2 : le devpak contenant la LibXml2
- Et bien sûr les sources du projet disponible sur sourceforge et récupérable grâce à CVS : C-Workshop

Normalement l'installation de Dev-cpp ne doit pas poser de problème. Idem pour GTK+ et son kit de developpement si vous utiliser le package manager de Dev-cpp. Par contre pour le reste, je vais vous exposer la marche à suivre.

Pour commencer décompressez le package contenant le projet, cela devrait créer un dossier cworkshop qui sera notre répertoire de travail (je considère par la suite qu'il s'agit de c:\cworkshop).

Les sources présentés sur cette pages sont libres de droits, et vous pouvez les utiliser à votre convenance. Par contre la page de présentation de ces sources constitue une oeuvre intellectuelle protégée par les droits d'auteurs. Copyright © 2005 - Nicolas Joseph. Aucune reproduction, même partielle, ne peut être faite de ce site et de l'ensemble de son contenu : textes, documents, images, etc sans l'autorisation expresse de l'auteur. Sinon vous encourez selon la loi jusqu'à 3 ans de prison et jusqu'à 300 000 E de dommages et intérêts. http://nicolasj.developpez.com/articles/cworkshop/

# II - LibXml2

GtkSourceView nécessite l'installation de la LibXml2 (1) il faut donc commencer par l'installer, tout simplement en utilisant le Package Manager de Dev-cpp. Ctrl + O pour sélectionner le paquetage à installer.

- 4 -Les sources présentés sur cette pages sont libres de droits, et vous pouvez les utiliser à votre convenance. Par contre la page de présentation de ces sources constitue une oeuvre intellectuelle protégée par les droits d'auteurs. Copyright © 2005 - Nicolas Joseph. Aucune reproduction, même partielle, ne peut être faite de ce site et de l'ensemble de son contenu : textes, documents, images, etc sans l'autorisation expresse de l'auteur. Sinon vous encourez selon la loi jusqu'à 3 ans de prison et jusqu'à 300 000 E de dommages et intérêts. http://nicolasj.developpez.com/articles/cworkshop/

## III - GtkSourceView

Commencez par extraire l'archive contenant **GtKsourceView** dans le répertoire de travail (*c:\cworkshop* dans notre cas). Avant de compiler les sources de **GtkSourceView** à proprement parlées, il faut compiler **gnu-regex** qui se trouve dans le même package.

#### III-A - gnu-regex

Il faut commecer par créer un nouveau projet nommé *libgnuregex* sous **Dev-cpp** en choisissant *Static library* comme type de projet et le *C* comme langage :

Enregistrer le projet dans le dossier des sources de gnu-regex :

Ensuite, il suffit d'ajouter le fichier *regex.c* au projet et d'ajouter le dossier *C:\cworkshop\gtksourceview-1.2.0\gtksourceview\gnu-regex* à la liste des répertoires d'inclusion pour cela, il suffit d'allez dans les Options du projet (Alt + P) :

Enfin il ne vous reste plus qu'à compiler la bibliothèque (Ctrl + F9).

Le vous conseille de ne pas ajouter de directive de compilation tel que -ansi ou encore les fameuses options de warning (-Wall, -Werror...) tout simplement parce que les bibliothèques compilées ici ne les respectent pas forcement : par exemple, la bibliothèque gnu-regex utilise le mot clés inline.

## III-B - GtkSourceView

Maintenant que nous avons libgnuregex.a, nous pouvons créer la bibliothèque statique libgtksourceview.a :

Projet à enregistrer dans le répertoire des sources de GtkSourceView :

Ensuite ajoutez tous les fichiers .c du répertoire *gtksourceview* au projet <u>sauf le fichier *gtksourceprintjob.c*</u> car il nécessite **gnome-print** pour compiler :

Dans les Options du projets (Alt + P), copier/coller les options de compilation et de linkage utilisées dans le cas d'un projet GTK+ (peut être trouvées dans le fichier template de **Dev-cpp** du package **GTK+**) :

```
-I"<INCLUDE>\gtk-2.0"
-I"<LIB>\gtk-2.0\include"
-I"<INCLUDE>\atk-1.0"
-I"<INCLUDE>\pango-1.0"
-I"<INCLUDE>\glib-2.0"
-I"<INCLUDE>\glib-2.0\glib"
-I"<LIB>\glib-2.0"
-I"<LIB>\glib-2.0\include"
-mno-cygwin
```

- 5 -

Les sources présentés sur cette pages sont libres de droits, et vous pouvez les utiliser à votre convenance. Par contre la page de présentation de ces sources constitue une oeuvre intellectuelle protégée par les droits d'auteurs. Copyright © 2005 - Nicolas Joseph. Aucune reproduction, même partielle, ne peut être faite de ce site et de l'ensemble de son contenu : textes, documents, images, etc sans l'autorisation expresse de l'auteur. Sinon vous encourez selon la loi jusqu'à 3 ans de prison et jusqu'à 300 000 E de dommages et intérêts. http://nicolasi.developpez.com/articles/cworkshop/

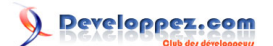

Compilation de l'IDE C-Workshop sous Windows par Nicolas Joseph (home)

-mms-bitfields

Pendant que nous sommes dans les options du compilateur, il va falloir bidouiller un peu, en effet les sources contiennent des macro qui sont définies lors d'une procédure standard d'installation sous Linux (./configure && make && make install) mais comme nous n'utilisons pas ce système de génération, il faut ajouter ceci aux directives de compilation du compilateur :

```
-DLOCALEDIR="\"/locale\""
-DGETTEXT_PACKAGE="\"gtksourceview-1.0\""
-DDATADIR="\"/usr/share/\""
-DENABLE_NLS
```

J'ai essayé de retrouver ces valeurs en parcourant les fichiers Makefile.am donc elles sont surement incorrectes mes permettent de compiler le projet. Il semble qu'elles ne soit utilisée qu'en cas d'erreur par conséquent, l'utilisation normale du programme ne devrait pas être modifée.

Encore une fois, il faut ajouter un dossier à la liste des répertoires d'inclusion, il s'agit du dossier racine de l'archive **GtkSourceView** :

Ctrl + F9, on obtient un fichier libgtksourceview.a, maintenant passons à la compilation du projet lui même!

Les sources présentés sur cette pages sont libres de droits, et vous pouvez les utiliser à votre convenance. Par contre la page de présentation de ces sources constitue une oeuvre intellectuelle protégée par les droits d'auteurs. Copyright © 2005 - Nicolas Joseph. Aucune reproduction, même partielle, ne peut être faite de ce site et de l'ensemble de son contenu : textes, documents, images, etc sans l'autorisation expresse de l'auteur. Sinon vous encourez selon la loi jusqu'à 3 ans de prison et jusqu'à 300 000 E de dommages et intérêts. http://nicolasj.developpez.com/articles/cworkshop/

## IV - C-Workshop

Dernière ligne droite avant de pouvoir utiliser notre IDE! Créons un dernier projet, mais cette fois il s'agit d'un projet **GTK+** :

Projet que nous enregistrons dans le répertoire racine du projet :

Ensuite, il faut ajouter les fichiers sources au projet, parcourez les différents dossiers des modules et ajouter le contenue de chaque sous-dossier *src*, avec la version utilisée pour cet article, voici le résultat :

Chaque module ayant ses propres fichiers d'en-tête, il faut ajouter tous les sous-dossiers *inc* à la liste des répertoires d'inclusion et aussi le dossier contenant les en-têtes de **GtkSourceView** :

A présent, il ne reste plus qu'a résoudre les problèmes liés à l'édition des liens. Dans la fenêtre des options de l'éditeur de liens, cliquez sur le bouton *Ajouter fichier* et ajouter les deux bibliothèques précédemment crées ainsi que le fichier *libxml2.dll* présent dans le répertoire *bin* de **Dev-cpp** :

Il faut copier/coller les noms des fichiers ajoutés <u>avant</u> les options de la ligne de commande sinon vous obtenez des erreurs de linkage.

Pour que le programme trouve les ressources dont il a besoin, il doit être placé dans le répertoire *bin*, toujours dans la fenêtre des options du projet, mais cette fois dans l'onglet *Construction*, il faut spécifier *bin* comme *Répertoire de sorties des Executables* :

Appuyer une dernière fois sur les touches Ctrl + F9 pour compiler le projet.

Les sources présentés sur cette pages sont libres de droits, et vous pouvez les utiliser à votre convenance. Par contre la page de présentation de ces sources constitue une oeuvre intellectuelle protégée par les droits d'auteurs. Copyright © 2005 - Nicolas Joseph. Aucune reproduction, même partielle, ne peut être faite de ce site et de l'ensemble de son contenu : textes, documents, images, etc sans l'autorisation expresse de l'auteur. Sinon vous encourez selon la loi jusqu'à 3 ans de prison et jusqu'à 300 000 E de dommages et intérêts.

# V - Conclusion

Pour pouvoir exécuter C-workshop, vous devez copier/coller libxml2.dll dans le même répertoire que le programme. Voici le résultat :

Téléchargez l'archive contenant tous les fichiers nécessaire à la compilation du projet C-Workshop : archive ZIP

-8-Les sources présentés sur cette pages sont libres de droits, et vous pouvez les utiliser à votre convenance. Par contre la page de présentation de ces sources constitue une oeuvre intellectuelle protégée par les droits d'auteurs. Copyright © 2005 - Nicolas Joseph. Aucune reproduction, même partielle, ne peut être faite de ce site et de l'ensemble de son contenu : textes, documents, images, etc sans l'autorisation expresse de l'auteur. Sinon vous encourez selon la loi jusqu'à 3 ans de prison et jusqu'à 300 000 E de dommages et intérêts. http://nicolasj.developpez.com/articles/cworkshop/

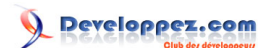

1 : Pour ceux que le langage XML intéresse, je vous invite à visiter la rubrique XML de **Developpez** 

- 9 -Les sources présentés sur cette pages sont libres de droits, et vous pouvez les utiliser à votre convenance. Par contre la page de présentation de ces sources constitue une oeuvre intellectuelle protégée par les droits d'auteurs. Copyright © 2005 - Nicolas Joseph. Aucune reproduction, même partielle, ne peut être faite de ce site et de l'ensemble de son contenu : textes, documents, images, etc sans l'autorisation expresse de l'auteur. Sinon vous encourez selon la loi jusqu'à 3 ans de prison et jusqu'à 300 000 E de dommages et intérêts. http://nicolasj.developpez.com/articles/cworkshop/